## Studio 12 printer

| Prep Printer Jobs for regular and Special paper                                                                                                    |                                                                                                    |
|----------------------------------------------------------------------------------------------------|----------------------------------------------------------------------------------------------------|
| <ol> <li>From Adobe Photoshop or Illustrator, check the following settings:         <ul> <li>Paper size</li> <li>Fit to Page</li> <li>Tray 1 or Bypass Tray and Special paper setting</li> </ul> </li> </ol>                                                                 |                                                                                                    |
| <ol> <li>From the File Menu, Select Print.</li> <li>If the Papercut Notification does not open the application.</li> <li>From the Application folder, open the Papercut Client. Next, a Black Papercut color icon will appear on the top right side of your menu.</li> </ol> |                                                                                                    |
| 5. A <b>Print Job Notification Menu</b> will<br>appear; tap on the print button. You<br>can pick up your print at the printer.                                                                                                    | Print Job Notification<br>Print Job Notification<br>Print Job Notification<br>Print Job Actails<br>Document name BOOK3.pdf<br>Printer<br>Pages 1 (Grayscale)<br>Print Job actions<br>Print Job actions<br>Charge to shared account<br>Account Computer Services: Institutional<br>Apply to all documents in queue (Jobs: 1)<br>Print Cancel |
| Tips-Problems                                                                                                    |                                                                                                    |
| Check the printer trays to load paper in<br>the correct tray for your prints.<br>Otherwise, if you switch the tray setting,<br>the printer menu will allow you to change<br>it by selecting the O.K. button.                                                                 | Go to the System<br>Settings app and<br>tap on Printers: If<br>the Green dot (idle)<br>on the printer is<br>showing, then all<br>is Good.<br>If the printer has a Yellow icon, you will<br>not be able to print.                                                                                                    |
| Problems Printing: Call 517-264-7655 or go to the Application folder on the device, tap on the Self-Service app to fill out a request, located under Website Bookmarks, and then tap on IT Ticket System, open button.                                                       |                                                                                                    |